## Tutorial de Rematrícula Online

Prezados pais e responsáveis.

OBJETIVO

JETVO

Elaboramos este guia para tornar o processo de rematrícula mais simples e ajudá-los no que for necessário. Nosso objetivo é proporcionar a vocês a oportunidade de experimentar novos procedimentos de forma remota e com maior segurança, à medida que o mundo se torna cada vez mais digital.

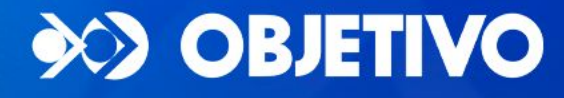

IPIRANGA Força no ensino. Sucesso na vida.

## **Pontos importantes** para o Responsável Financeiro

• O processo de rematrícula deve ser concluído pelo responsável financeiro.

 Confirme se os dados cadastrais estão atualizados; caso contrário, entre em contato com a Unidade para realizar a atualização.

 Se houver pendências financeiras, o responsável financeiro deve contatar a escola para resolver a situação.

 Para qualquer dúvida, entre em contato com o atendimento da Escola por meio do número de telefone da unidade.

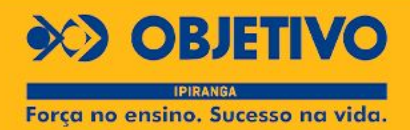

### Passo I. Acesse o portal do aluno através do site <u>www.objetivoipiranga.com.br</u>

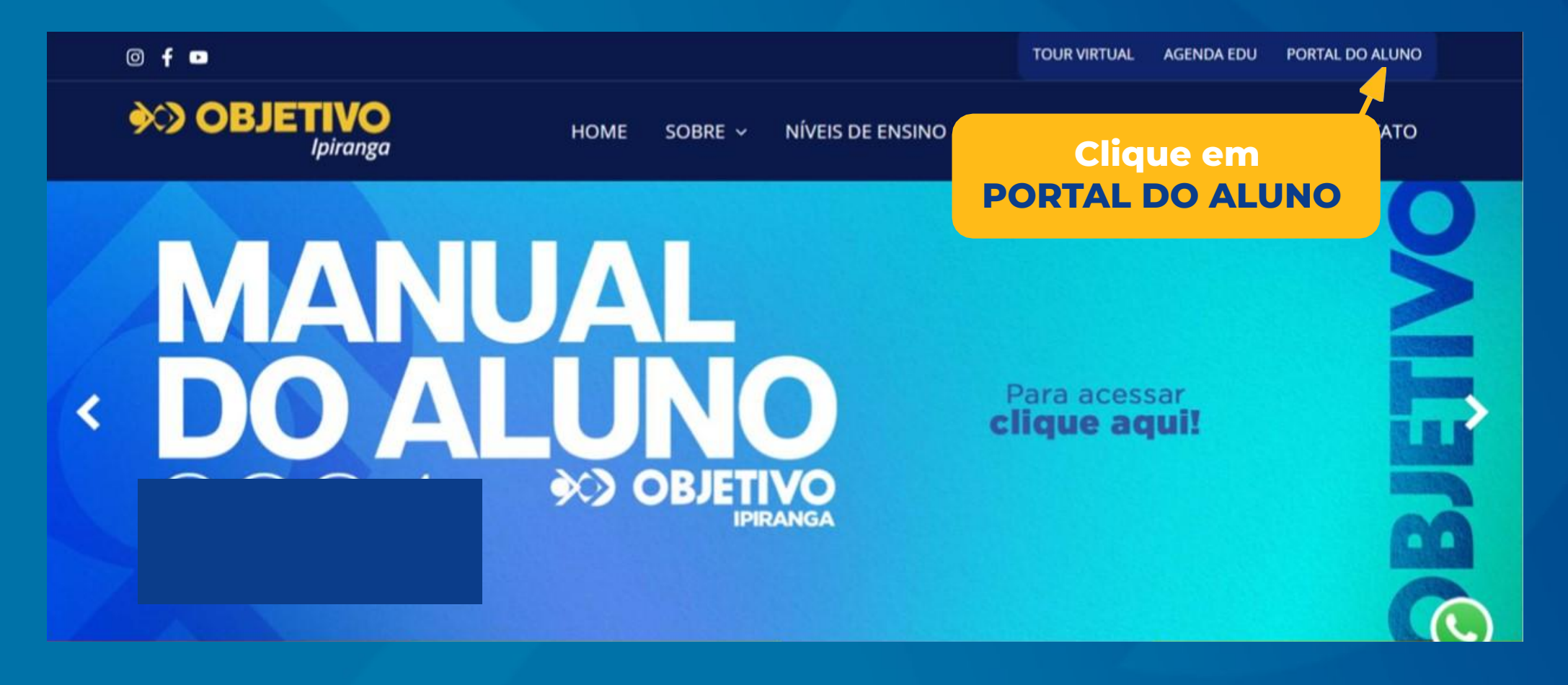

OBJETIVO

## Passo 2. Insira os dados do Responsável Financeiro

Caso não tenha recebido o e-mail com os dados de acesso enviado pelo Objetivo, entre em contato com a sua Unidade.

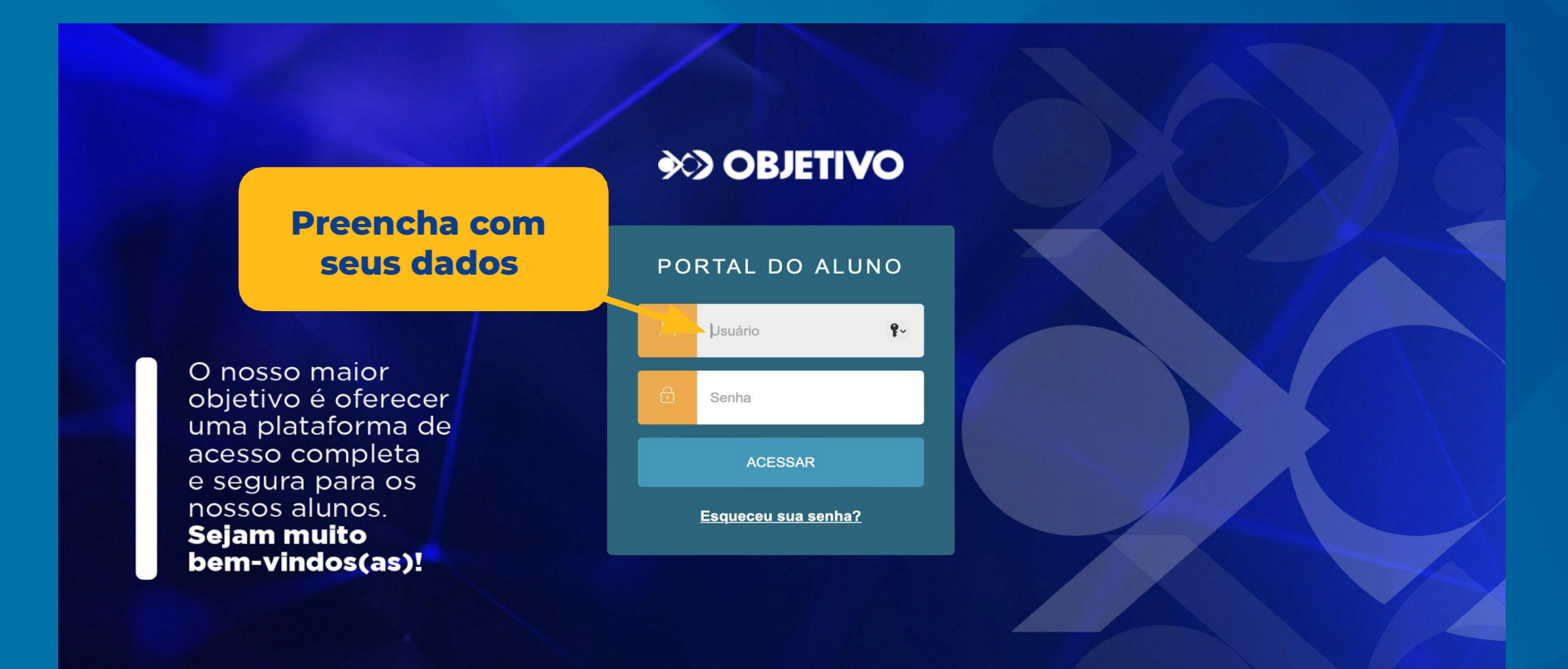

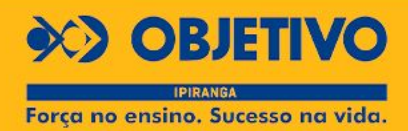

# **Passo 3.** Selecione o ano letivo de 2025

Ao efetuar o login com o usuário do responsável financeiro, selecione a pré-matrícula no período Letivo de 2025

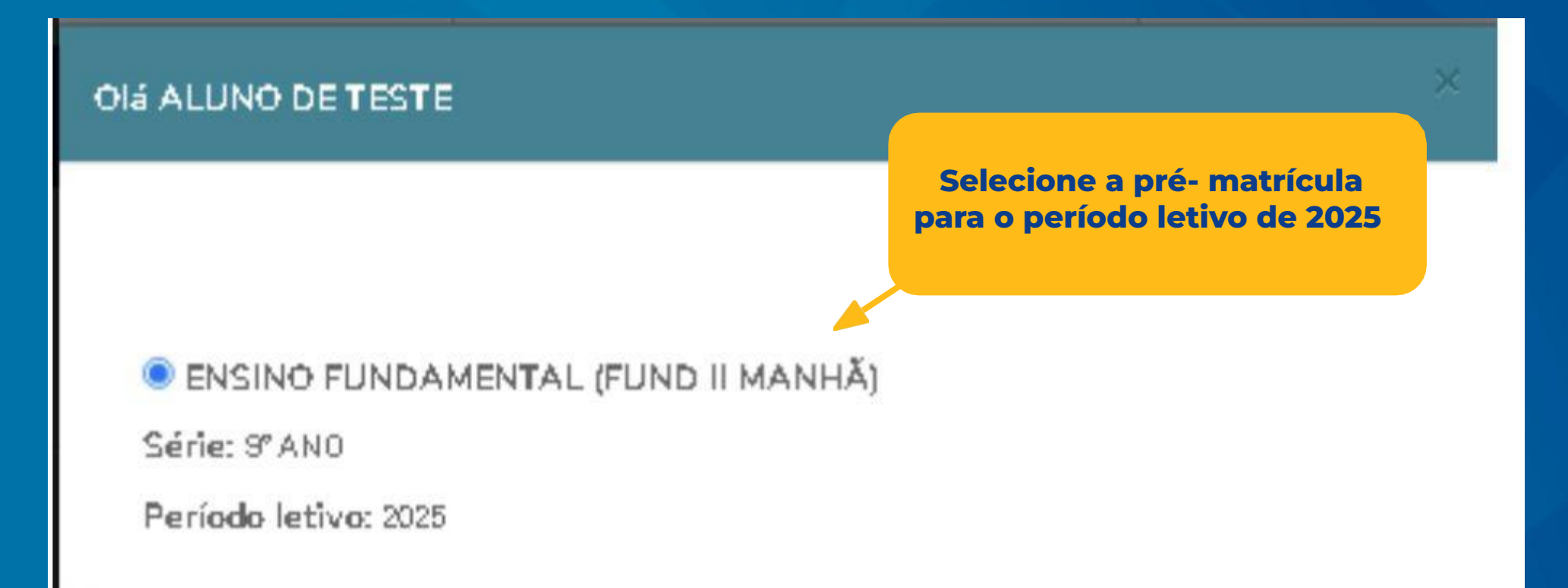

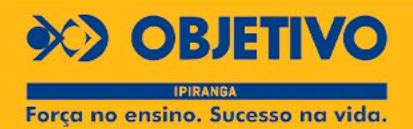

## Passo 4. No menu lateral, clique na opção "Rematrícula"

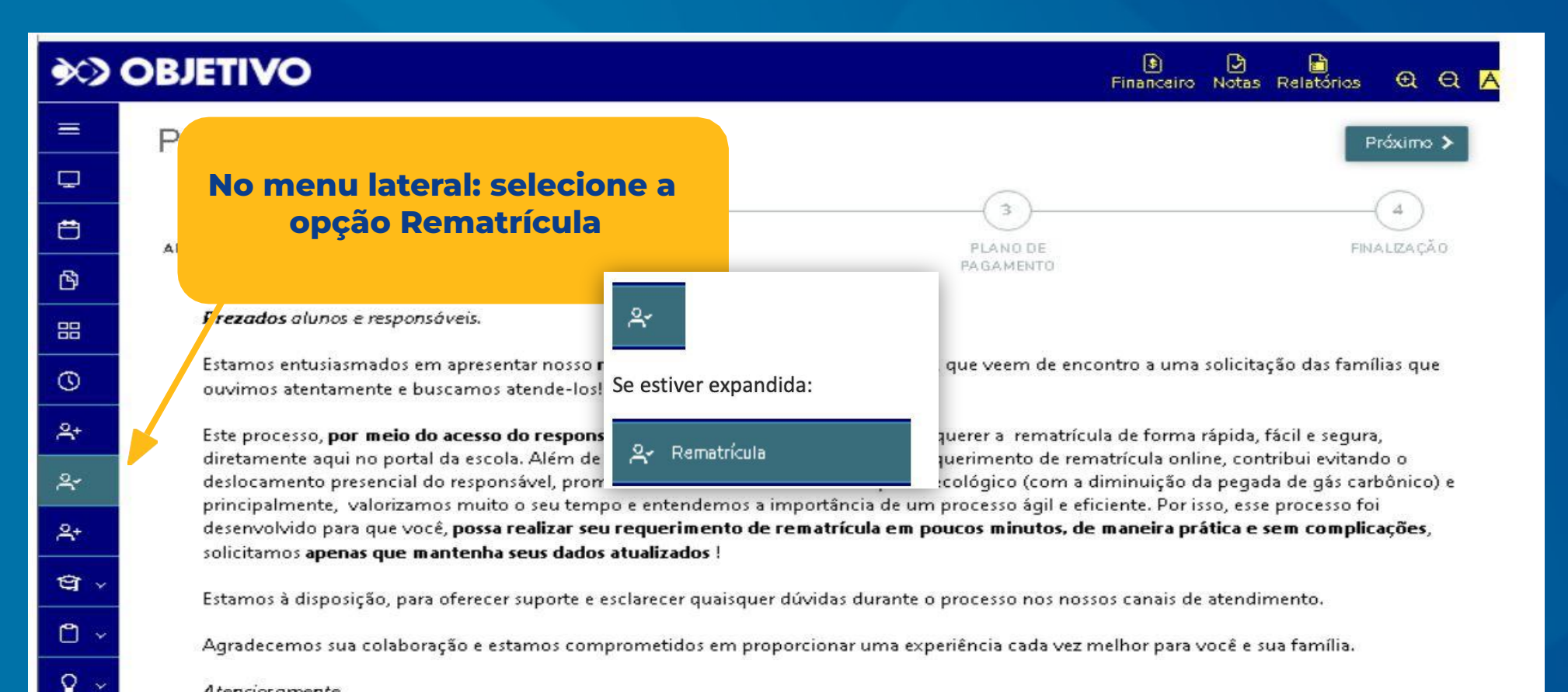

Atenciosamente, Colégio Objetivo

#### Para fazer a rematrícula acesse: objetivoipiranga.com.br

#### **BILETIVO** IPIRANGA Forca no ensino. Sucesso na vida.

## Passo 5. Na mesma tela, clique em "Próximo"

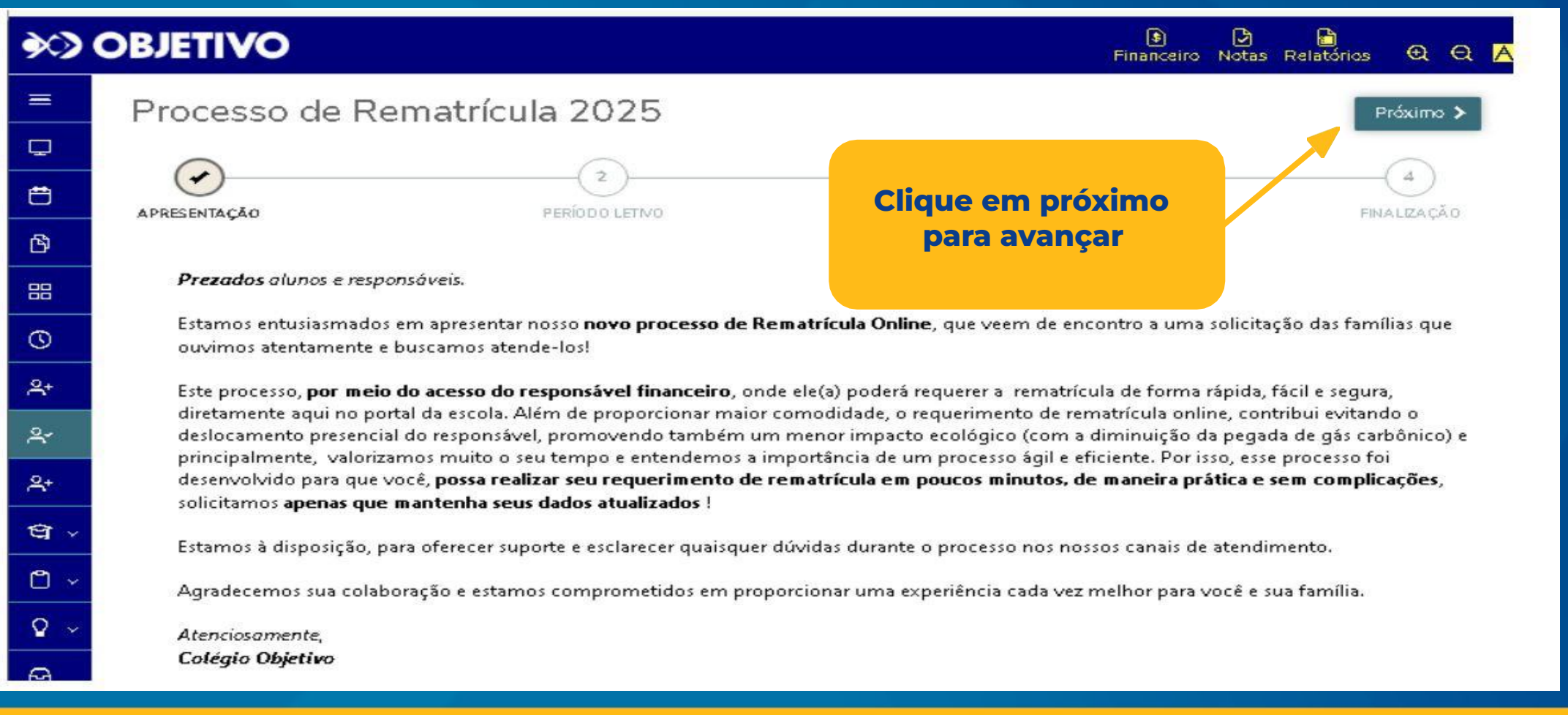

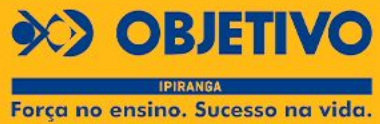

## Passo 6. Confira os dados e clique em "Próximo"

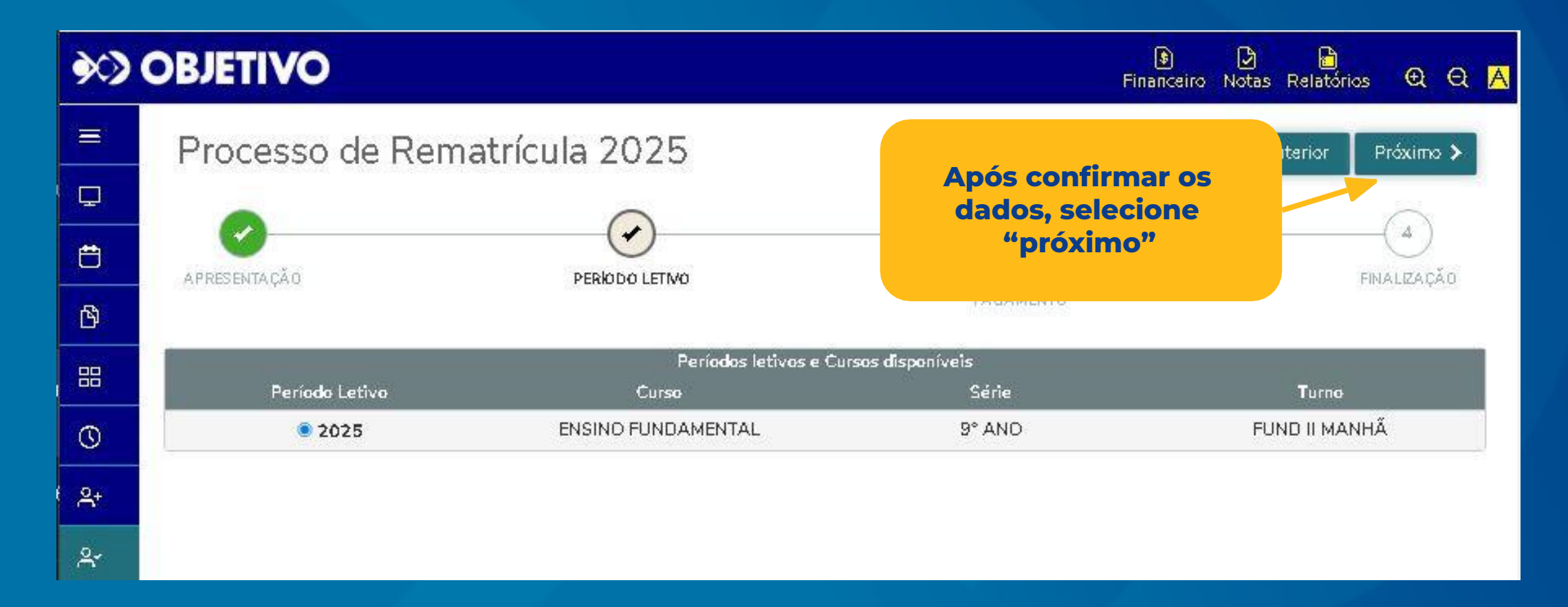

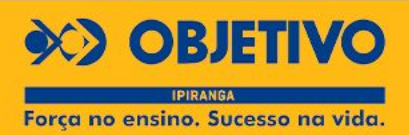

## Passo 7. Selecione o plano de pagamento e clique em "Próximo"

É possível detalhar o plano.

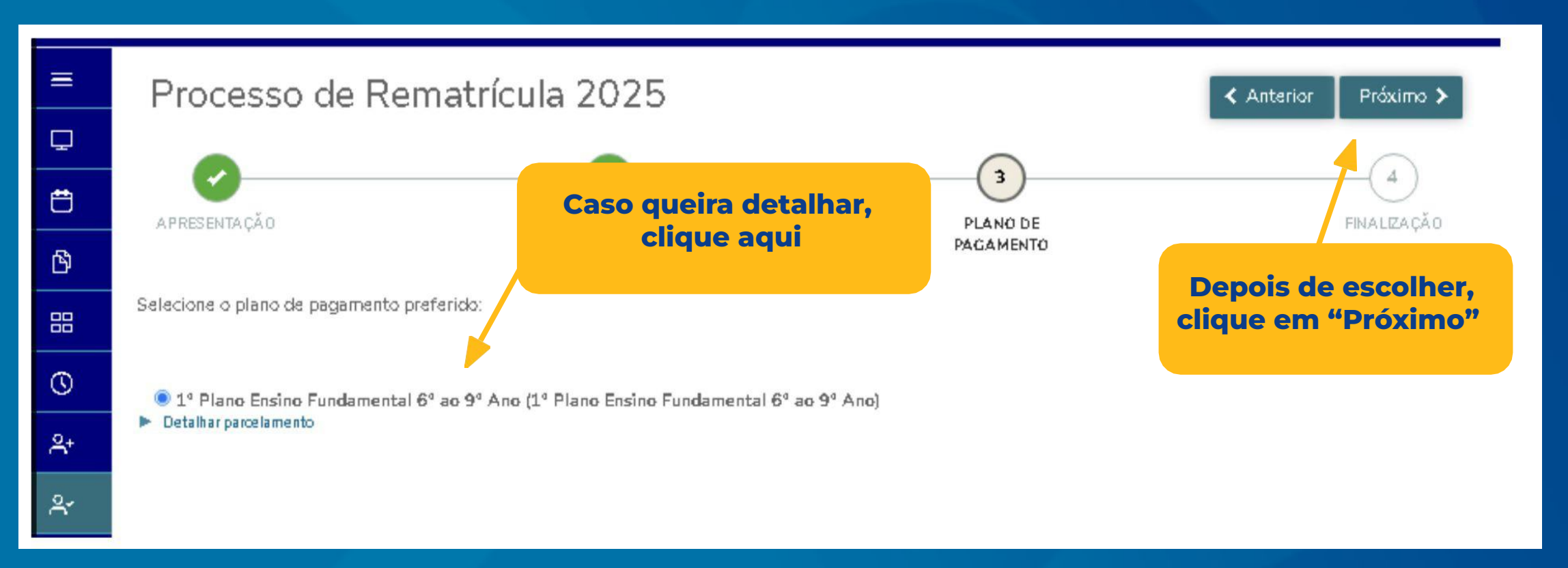

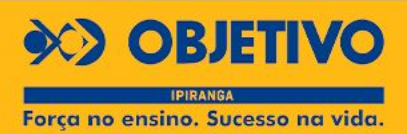

## Passo 8. Leia atentamente o contrato e siga os passos abaixo

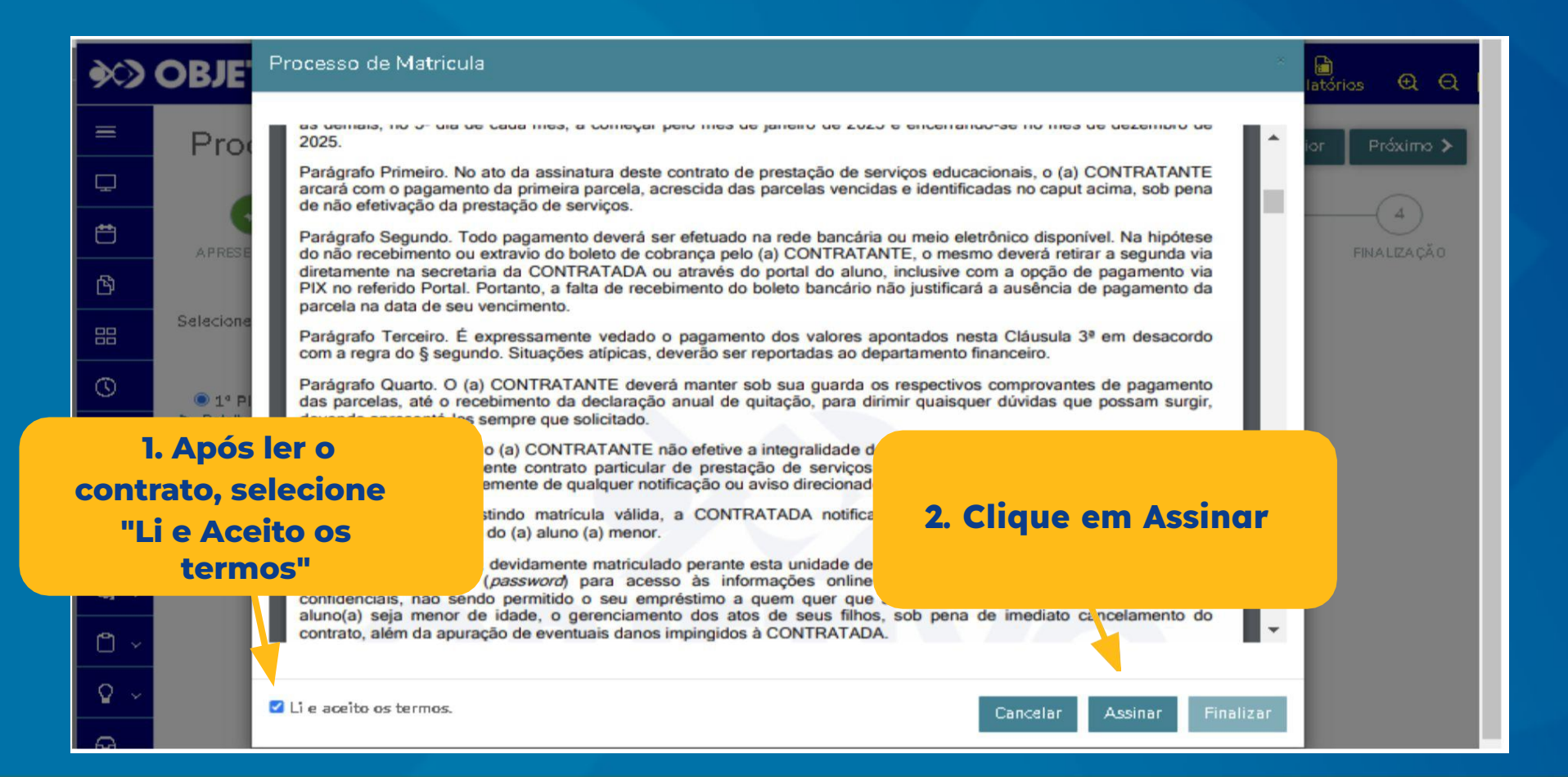

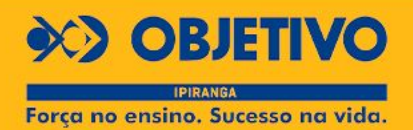

## **Passo 9. Verifique seu e-mail e insira o TOKEN no campo especificado**

Após clicar em assinar, você receberá um e-mail com o código do TOKEN. Abra o seu provedor de e-mail de preferência (gmail, hotmail etc) e copie o código e cole no espaço indicado.

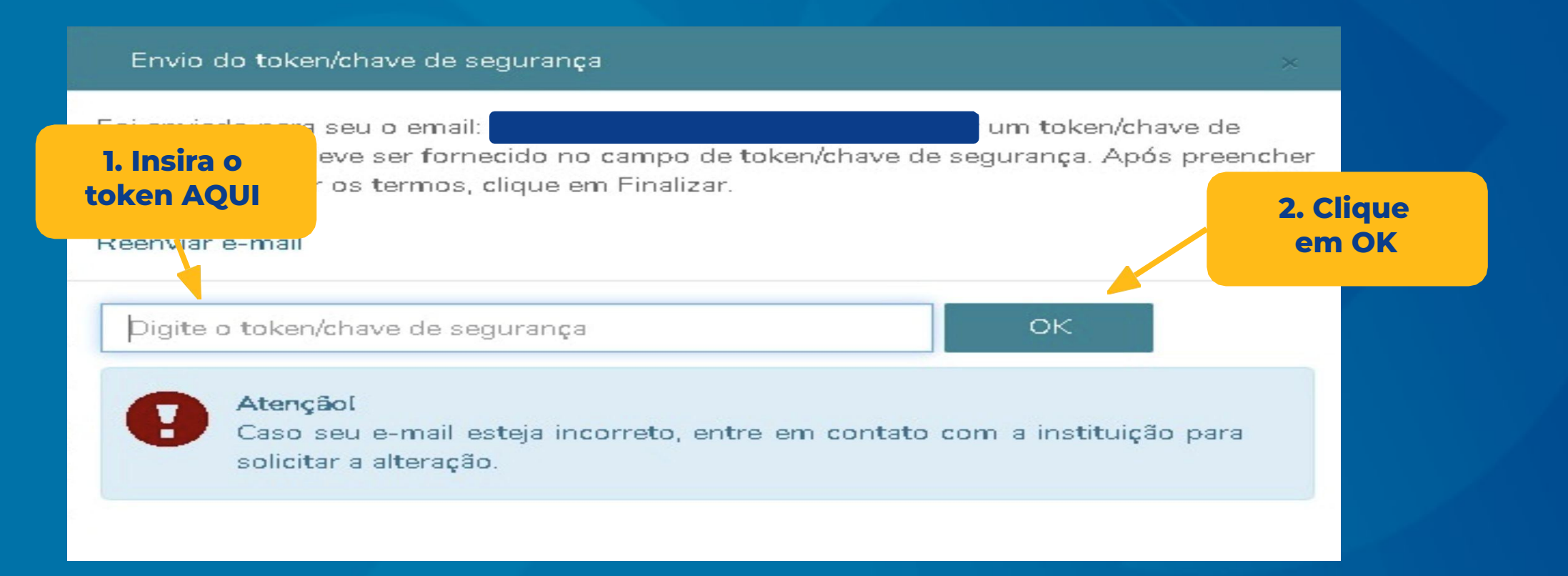

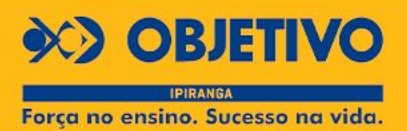

# Passo 10. Leia atentamente o contrato e siga os passos abaixo

Requerimento de Rematricula

apaixo: Cláusula 1ª A CONTRATADA compromete-se a ministrar ensino ao aluno (a) representado (a) pelo CONTRATANTE, no curso ENSINO FUNDAMENTAL, durante o ano letivo de 2025, desde que entendidas todas as exigências do presente contrato, de acordo com a legislação de ensino em vigor, o regimento do estabelecimento da CONTRATADA e seu planejamento pedagógico, tendo o presente contrato por objeto a prestação de serviços educacionais. Parágrafo Primeiro. Por motivo de caso fortuito ou força maior (ex.: pandemia, desastres naturais ou qualquer acontecimento imprevisto, decorrente de ação humana ou da natureza, que independe de culpa da contratada), as aulas, caso seja necessário, poderão ser ministradas na forma online ou EAD (ensino a distância), Parágrafo Segundo. No caso de aplicação do contido no § 1º, não haverá qualquer tipo de redução de preços ou concessão de descontos adicionais aos valores ora contratados, tendo em vista a necessidade de investimento pela contratada para adaptação/disponibilização dos supramencionados tipos de aulas. Cláusula 2ª O Estabelecimento prestará ao aluno acima indicado seus serviços educacionais, no ano letivo de 2025, para o ano e período acima referidos, nos termos da grade curricular do estabelecimento, obedecendo ao mínimo legal de horas anuais, que o requerente conhece e com o qual declara estar de acordo. Parágrafo Único - Em atendimento à Base Nacional Comum Curricular, o aluno acima indicado, caso necessário, será obrigado a frequentar aulas presenciais e online no período inverso ao contratado, para que dessa forma sejam cumpridas as exigências da Lei de Diretrizes e Bases da Educação Nacional (LDB, Lei nº 9.394/1996). Cláusula 3ª A anuidade para 2025 é de R\$ 49251,96 (QUARENTA E NOVE MIL, DUZENTOS E CINQUENTA E UM REAIS E NOVENTA E SEIS CENTAVOS) e deverá ser paga em 13 parcelas iguais de R\$5480,92 (CINCO MIL, CT2025.COL001-7-1-103-40-TESTE-238-6575 Página 1 de 14 **Clique em "Avançar para Pagamento**" Li e aceito os termos do contrato Assinar contrato Avançar para o Pgto Cancelar

#### Para fazer a rematrícula acesse: objetivoipiranga.com.br

**BOBJETIVO** IPIRANGA Forca no ensino. Sucesso na vida.

### Passo II. Escolha a forma de pagamento.

Pix ou Cartão de Crédito

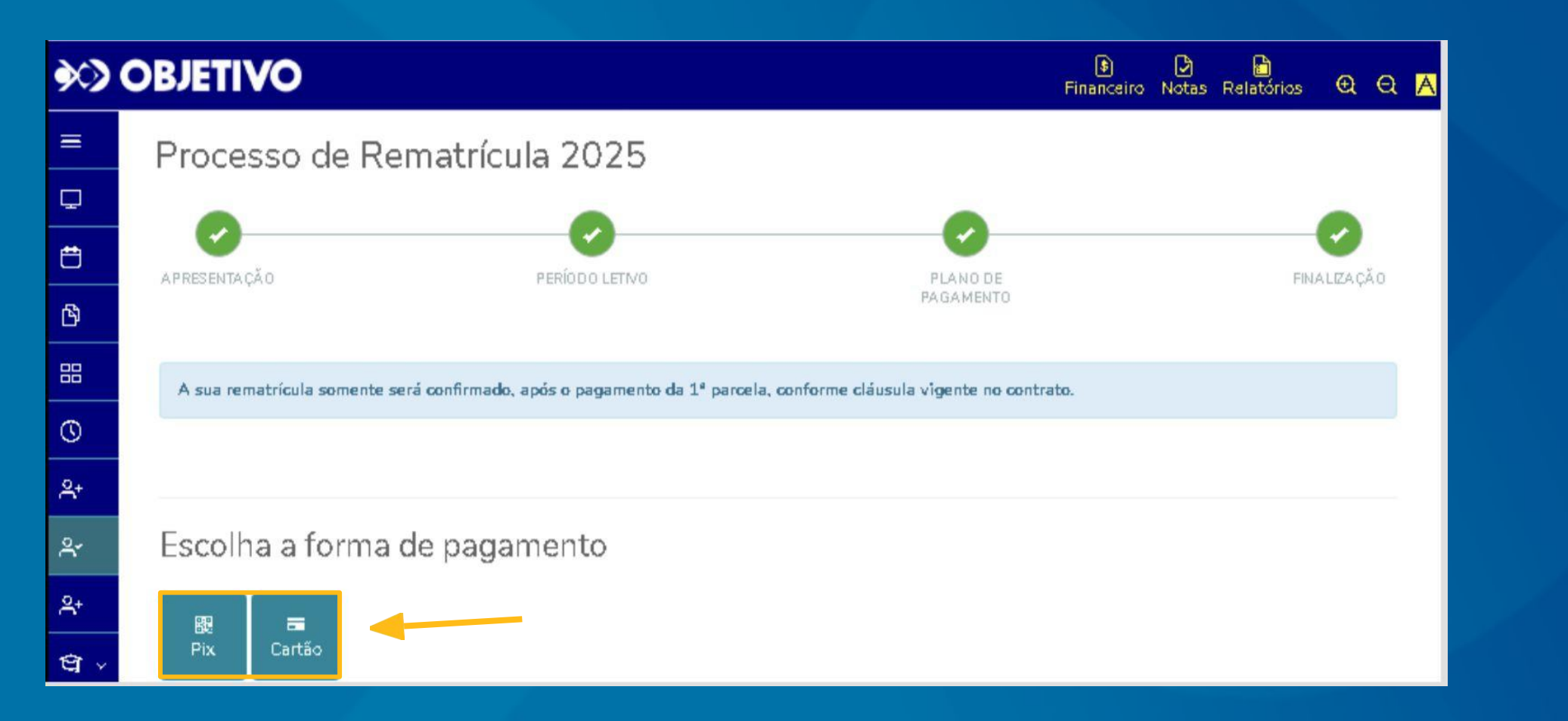

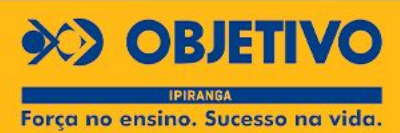

## Passo 12. Verifique o resumo do pagamento e clique em avançar

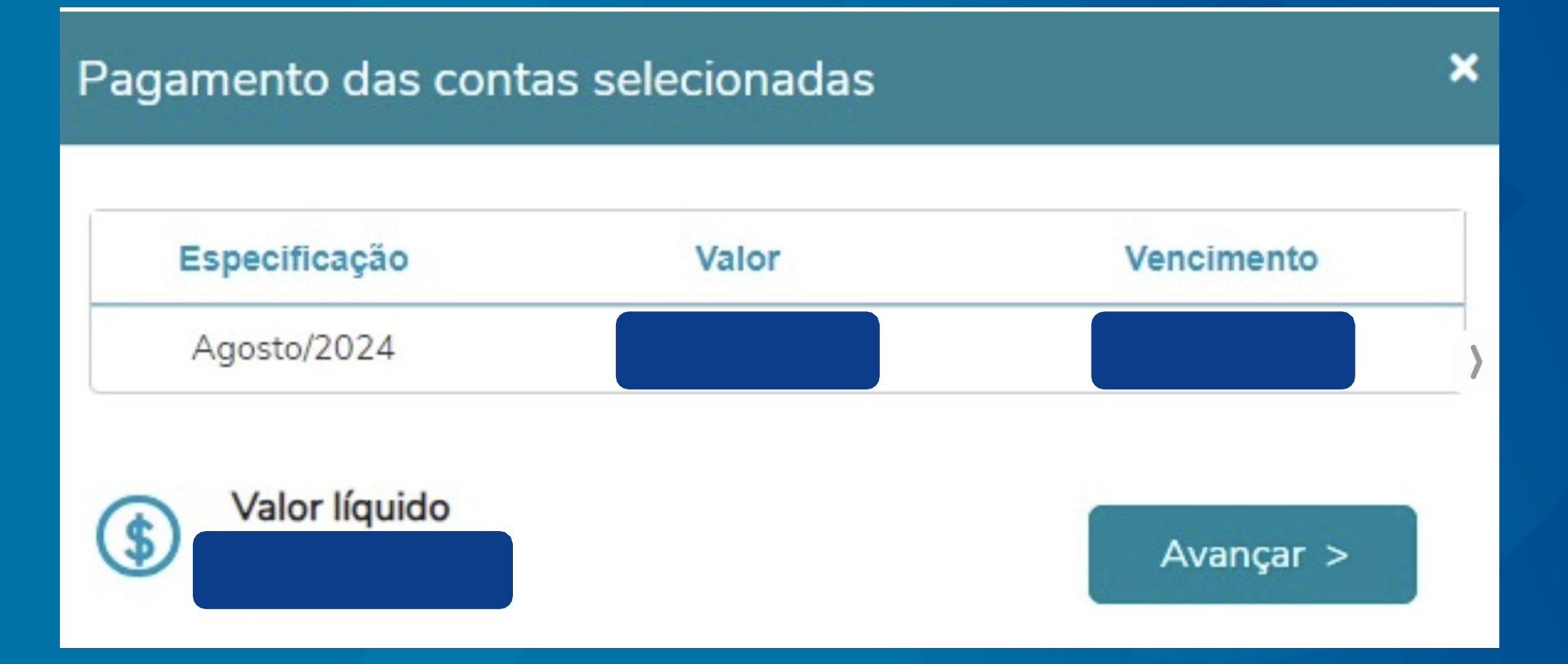

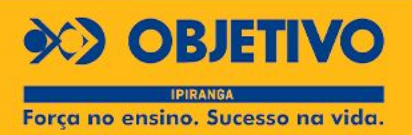

### Pagamento via PIX. Escaneie o QR CODE (válido por 1 hora) Ou copie e cole o código que é gerado

×

#### Pagamento por Pix

O pagamento por Pix deve ser efetuado exclusivamente por meio do QR Code.

Este QR Code expira em 1 hora. Após este período, é necessário gerar um novo para pagamento.

A baixa do título será processada após a confirmação do banco. Por favor, aguarde a atualização do pagamento.

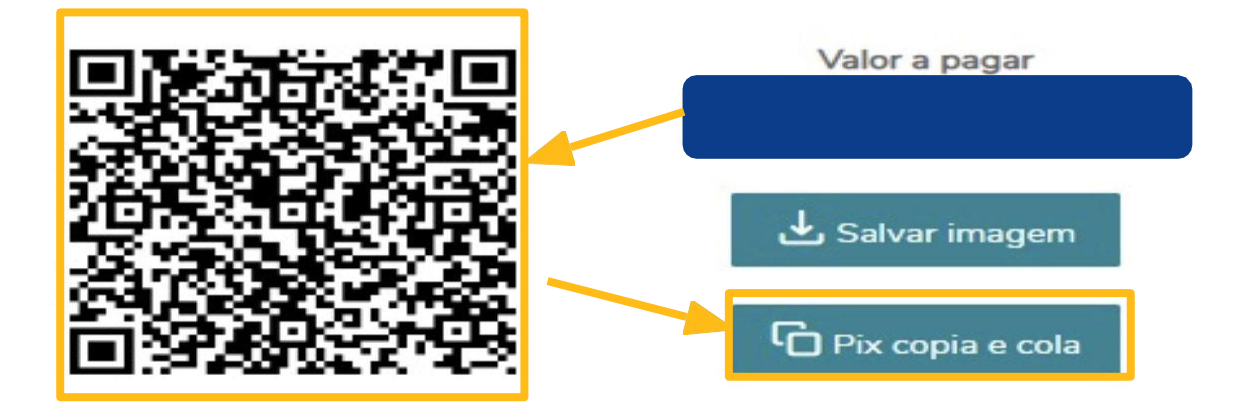

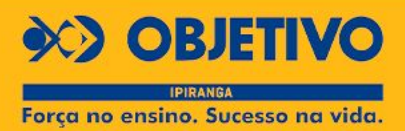

## Pagamento via cartão. Confira o valor, inclua os dados do cartão e confirme o pagamento.

| Valor do p                                                    | bagamen      | nto:                                     |   |
|---------------------------------------------------------------|--------------|------------------------------------------|---|
| Forma de pagamento<br>Cartão de crédito<br>Número do cartão * |              | Clique novamente em<br>Cartão de Crédito |   |
|                                                               |              |                                          | ۵ |
| Nome do titular do cartão                                     | *            |                                          | ۹ |
| Mês*                                                          | Ano *        | Código de segurança *                    |   |
| ~                                                             |              | ~                                        |   |
| Cancelar Confirm                                              | ar pagamento |                                          |   |

**OBJETIVO** IPIRANGA Força no ensino. Sucesso na vida.

## Parabéns

Você realizou o processo com êxito. É um prazer enorme continuarmos nossa jornada juntos!

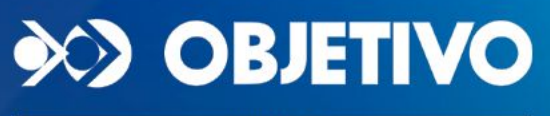

IPIRANGA Força no ensino. Sucesso na vida.